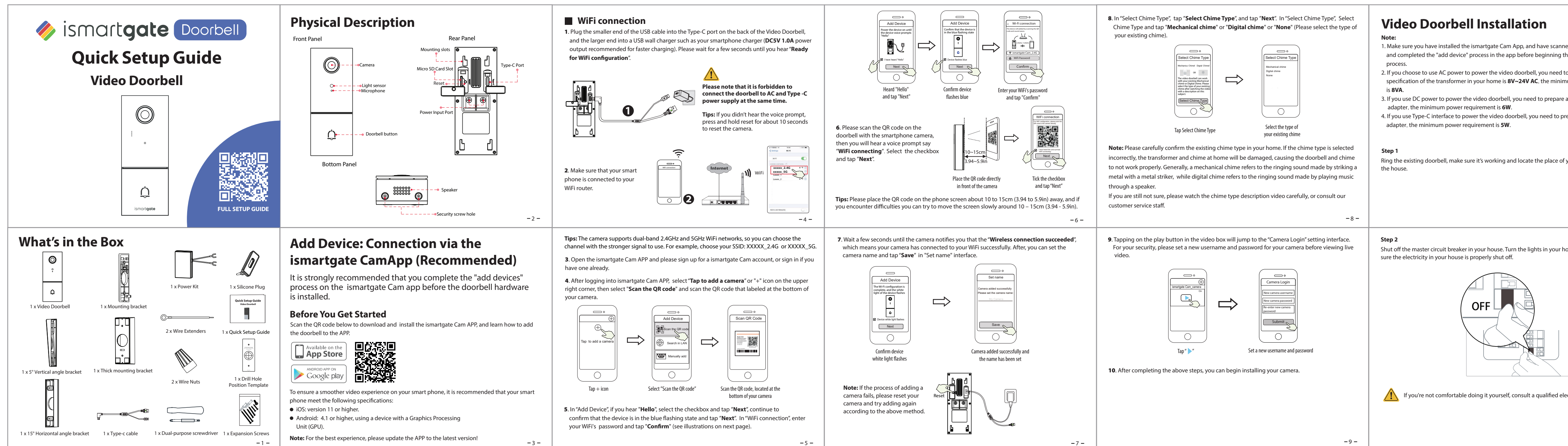

| ed the doorbell QR code<br>he hardware installation                                                                               | <b>Step 3</b><br>Indoor chimes are generally of two types: mechanical, or digital. If you need to use the existing<br>mechanical chime or digital chime in your home, please install the Power Kit in parallel to the<br>chime. Power Kit is generally used to solve the problem of abnormal ringing of the chime after the<br>video doorbell replaces the traditional doorbell buttons. | <b>Bypass Model:</b> If you don't want to use the existing chime, you can switch the cable on the Power kit to the bypass interface, and then connect it in parallel to the existing chime. This will short-circuit the chime at your home. You can choose to add WiFi chime, realize the function of chime. If you choose to use the Power Kit by pass mode, be sure to set the chime type to " <b>None</b> " in your APP to avoid damaging the transformer. |
|----------------------------------------------------------------------------------------------------|----------------------------------------------------------------------------------------------------|----------------------------------------------------------------------------------------------------|
| o ensure that the<br>num power requirement<br>a <b>DC12V~30V</b> power<br>repare a <b>DC5/1A</b> power<br>your existing chimes in | What's required: Dual-purpose screwdriver<br>Dual-purpose screwdriver<br>(Phillips screwdriver side)                                                                                                    | Bypass Mode                                                                                                    |
| – 10–<br>ome on / off to make                                                                                                    | – 12–<br>After removing the cover of the mechanical chime or digital chime, use the wire connection<br>terminal with the Power Kit as pictured. After wiring is completed, replace the cover.                                                                                                    | - 14-<br><b>Step 4</b><br>Remove the existing doorbell button near the front door. Pull the two wires out carefully when<br>removing the old doorbell. Straighten the wire ends if necessary.                                                                                                    |
| ectrician.                                                                                                    | Remove the cover                                                                                                    | What's required: Dual-purpose screwdriver<br>Dual-purpose screwdriver<br>(Phillips screwdriver side)                                                                                                    |
| -11-                                                                                                    | -13-                                                                                                    | -15-                                                                                                    |

## Step 5

Determine the mounting position of the doorbell. First check if you can reuse the existing holes in the wall. Use the drill hole position template to mark the screw holes in the area where the existing doorbell button was located. Place the drill hole position template at least 1.5m (59") high from the ground to ensure that the height of the installed doorbell will be suitable, and then drill the holes (use PH2 drill bit).

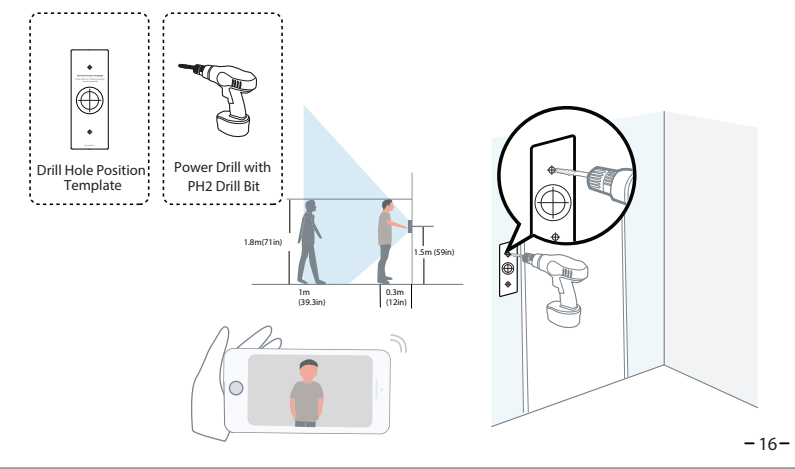

## Step 7

Optional: Use the 15° mounting bracket or 5° mounting bracket as a supplementary mounting bracket if you wish to adjust the doorbell camera's field of view to cover more of one side.

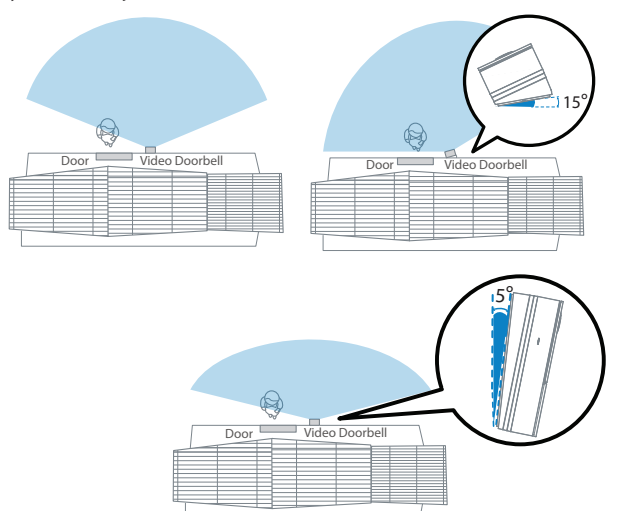

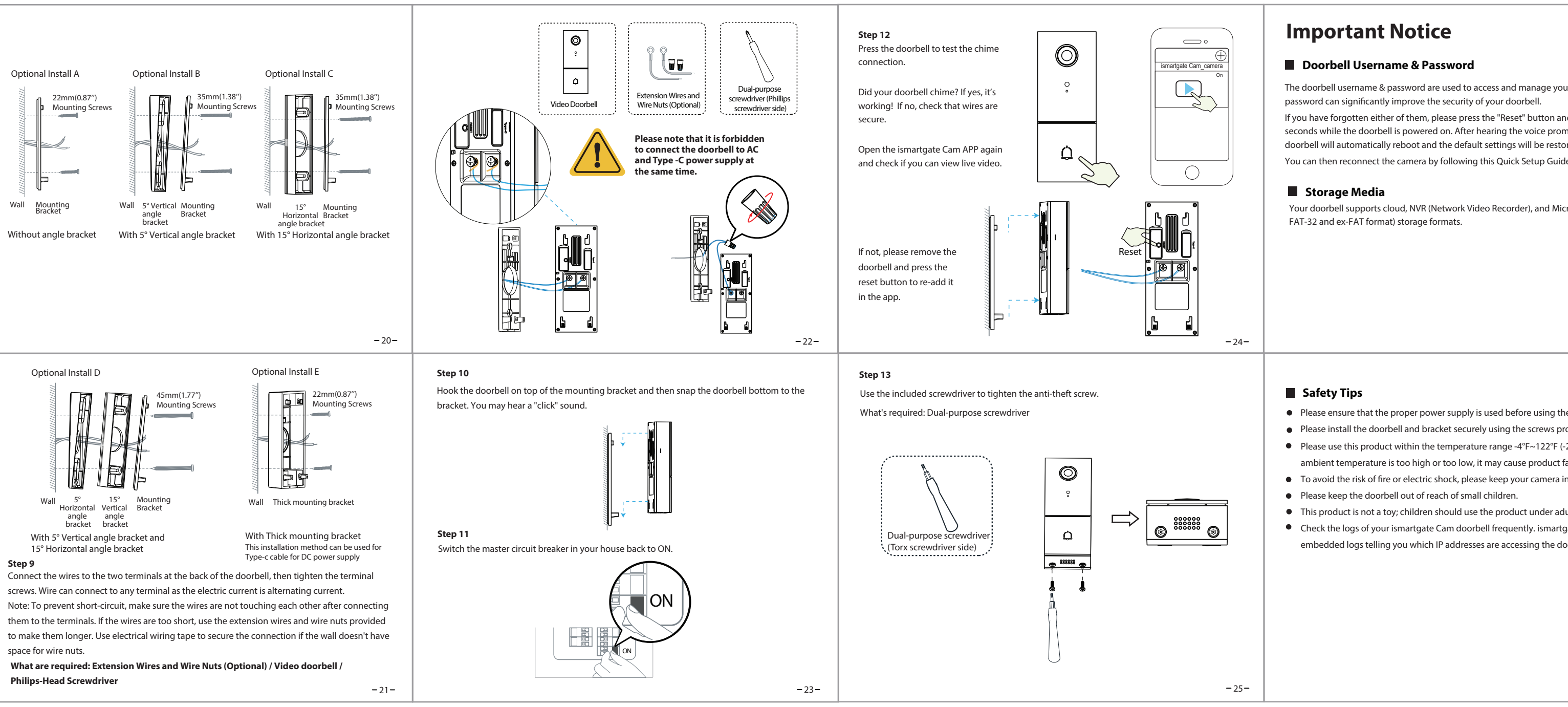

Use the provided wall anchors if installing in materials such as stucco, brick, or concrete. If installing into a wooden doorframe, there is no need to use the wall anchors.

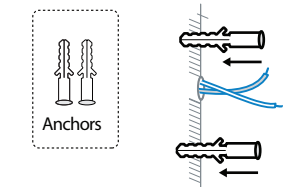

## Step 8

-17-

Lead the two existing doorbell wires through the central square hole on the bracket before you start mounting.

Insert the two provided screws through the screw holes, or through the 5° Vertical angle bracket / 15° Horizontal angle bracket / Thick mounting bracket, (install the mounting bracket to the 5° Vertical angle bracket / 15° Horizontal angle bracket ), and fasten the screws tightly. What is required: Mounting Bracket / Screw Packs / 5° Vertical angle bracket(Optional) /

15° Horizontal angle bracket (optional) / Dual-purpose screwdriver

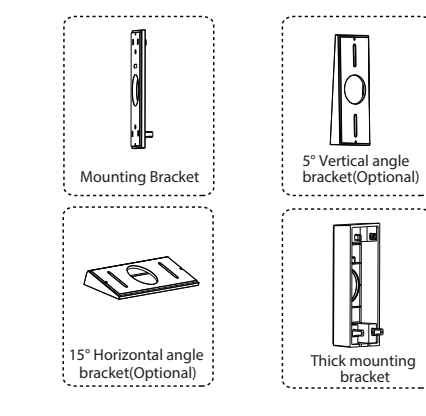

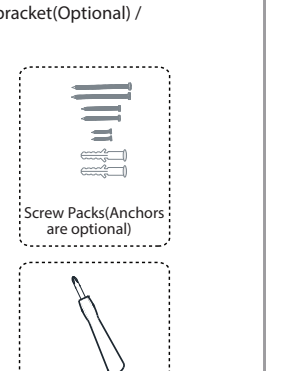

-19-

Dual-purpose

screwdriver (Phillips

screwdriver side)

-18-

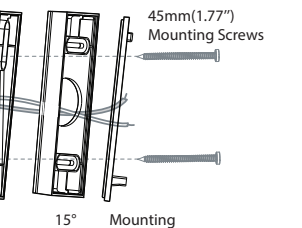

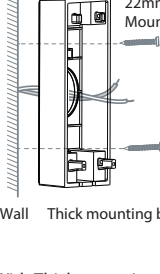

screws. Wire can connect to any terminal as the electric current is alternating current. space for wire nuts.

Philips-Head Screwdriver

| our doorbell. Having a strong<br>ind hold it for more than 10<br>impt, release the button. The<br>iored.<br>de.                                       | <b>Technical Support</b><br>If you have problems with your ismartgate device, please contact the reseller you<br>purchased from, or you can e-mail the company headquarters technical support team:<br><u>support@ismartgate.com</u><br>Your valuable comments and suggestions on improving ismartgate products are<br>welcomed! | CEF© 🖄                                                                                                 |
|----------------------------------------------------------------------------------------------------|----------------------------------------------------------------------------------------------------|----------------------------------------------------------------------------------------------------|
| icro SD card (supports                                                                                                    |                                                                                                    | CE Certificate statement Website:<br>https://ismartgate.com/wp-content/uploads/2022/04/Doorbell-CE.pdf |
| - 26-                                                                                                    | - 28-                                                                                                    | - 30-                                                                                                  |
| he doorbell.<br>provided.<br>(-20 °C ~50 °C ). When the<br>failure.<br>in a cool, dry place.<br>dult supervision.<br>tgate doorbell have<br>doorbell. | FULL SETUP GUIDE                                                                                                    | ismartgate Doorbell                                                                                    |
| - 27-                                                                                                    | -29-                                                                                                    | -31-                                                                                                   |